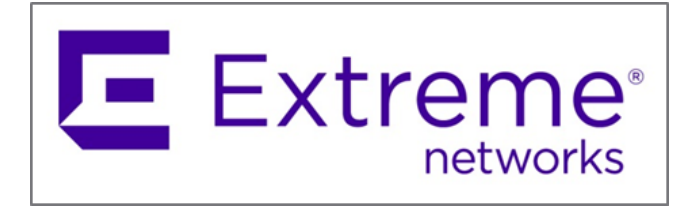

# ExtremeCloud IQ Self-Service Single Sign-On

## Entra ID SAML Integration

Version 24.4.0

9039025-00 Rev AA

Published: May 2024

Extreme Networks, Inc.

www.extremenetworks.com

 $\odot$  2024 Extreme Networks, Inc. All rights reserved.

Extreme Networks and the Extreme Networks logo are trademarks or registered trademarks of Extreme Networks, Inc. in the United States and/or other countries. All other names are the property of their respective owners. All other registered trademarks, trademarks, and service marks are property of their respective owners. For additional information on Extreme Networks trademarks, see www.extremenetworks.com/company/legal/trademarks.

## Contents

| Integration Overview                                                   | .3  |
|------------------------------------------------------------------------|-----|
| Step 1 - Select Enterprise Applications in Azure Portal                | .3  |
| Step 2 - Create a new Enterprise Application                           | .4  |
| Step 3 - Assign Users and Groups                                       | .5  |
| Step 4 - Select SAML as the Single Sign-On Method                      | .7  |
| Step 5 – Import Entra ID Metadata Import to ExtremeCloud IQ            | .9  |
| Step 6 – Map ExtremeCloud IQ User Profile Attributes to SAML Attibutes | .13 |
| Step 7 – Map ExtremeCloud IQ Group to Roles                            | .14 |
| Step 8 - Export SP Metadata and Import into Entra ID                   | .15 |
| Step 9 – Map Entra ID Security Groups to ExtremeCloud IQ Roles         | .17 |
| Step 10 - Test - SP Initiated                                          | .19 |
| Step 11 - Test - IdP Initiated                                         | .21 |
| Notes and Caveats                                                      | .23 |

#### **Integration Overview**

The following document outlines the procedure for integration between the Self-Service Single Sign-On framework that is supported in ExtremeCloud IQ and Microsoft Entra ID (formerly Azure Active Directory) through SAML for both IdP initiated and SP Initiated Single Sign-On.

#### Step 1 - Select Enterprise Applications in Azure Portal

From the Azure Portal, navigate to Azure services and select Enterprise applications.

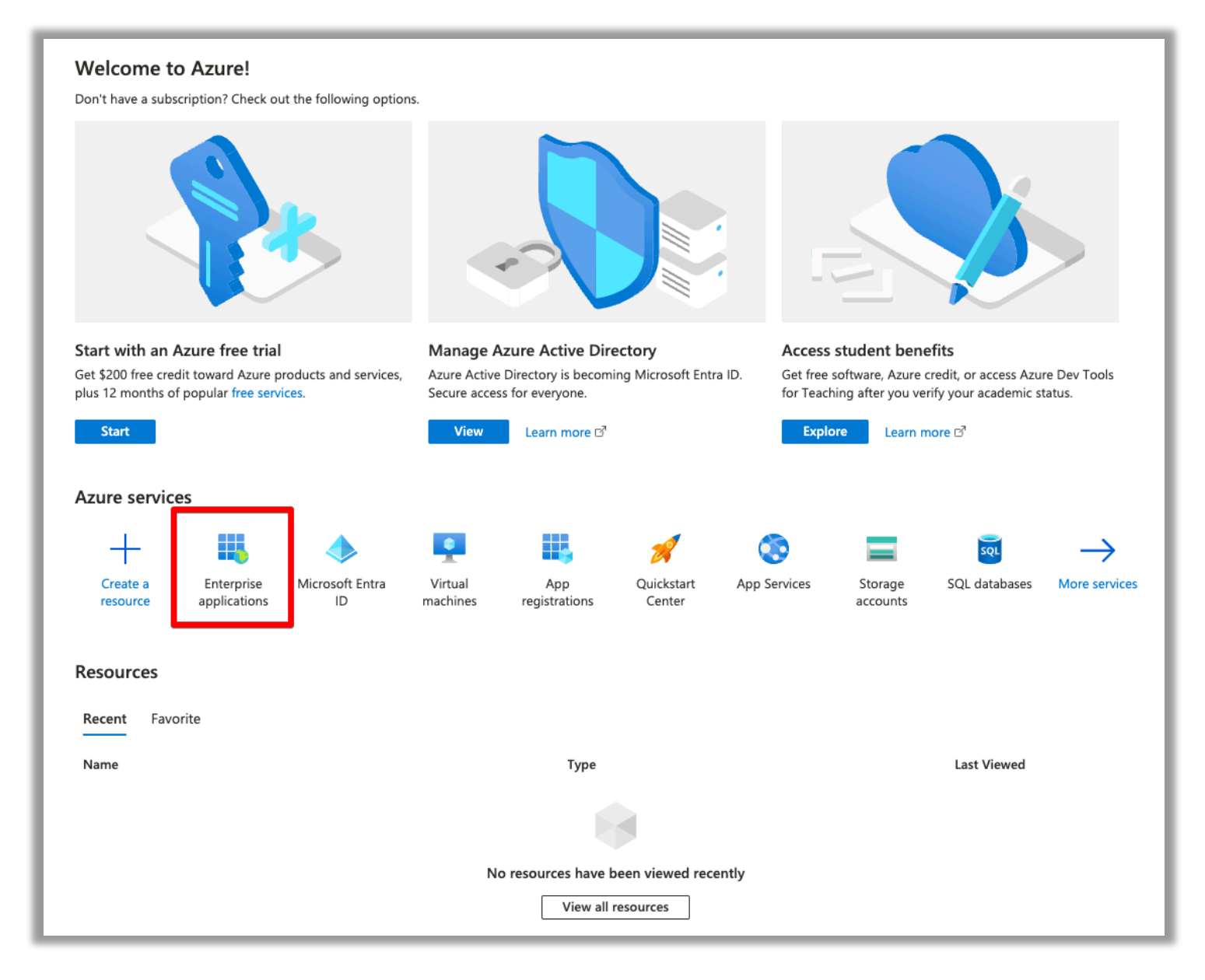

Figure 1 Azure Portal

## Step 2 - Create a new Enterprise Application

From the Enterprise Applications, select **New application > Create your own application**.

| Microsoft Azure                                                    |                            | ₽ Sea                             | rch resources, services, and docs (G+/)           |                               |                 |
|--------------------------------------------------------------------|----------------------------|-----------------------------------|---------------------------------------------------|-------------------------------|-----------------|
| Home > Enterprise applications                                     |                            |                                   |                                                   |                               |                 |
| • Microsoft Entra ID                                               | ions   All applic          | C Refresh ⊻ Download (Ex          | port)   <b>1</b> Preview info   ≡≡ Columns        | 🐱 Preview features 🔗          | Got feedback?   |
| Overview                                                           |                            |                                   |                                                   |                               |                 |
| <ol> <li>Overview</li> </ol>                                       | View, filter, and search a | applications in your organization | that are set up to use your Microsoft Entra tenan | t as their Identity Provider. |                 |
| X Diagnose and solve problems                                      | The list of applications t | hat are maintained by your organ  | ization are in application registrations.         |                               |                 |
| Manage                                                             | <u>م</u>                   | ×                                 | Application type == Enterprise Applications       | Application ID starts with    | × + Add filters |
| All applications                                                   | 0 applications found       |                                   |                                                   |                               |                 |
| Application proxy                                                  | Name                       | ↑↓ Object ID                      | Application ID                                    | Homepage URL                  | Created on      |
| User settings                                                      | No results                 |                                   |                                                   |                               |                 |
| 🖽 App launchers                                                    |                            |                                   |                                                   |                               |                 |
| <ul> <li>Custom authentication extensions<br/>(Preview)</li> </ul> |                            |                                   |                                                   |                               |                 |
| Security                                                           |                            |                                   |                                                   |                               |                 |
| 👇 Conditional Access                                               |                            |                                   |                                                   |                               |                 |
| Consent and permissions                                            |                            |                                   |                                                   |                               |                 |
| Activity                                                           |                            |                                   |                                                   |                               |                 |

Figure 2 Azure - Enterprise Applications page

| Create your own application                                                                                              |                                                                                      |                                                                                                    |                                                                                                    |                                                                       |
|----------------------------------------------------------------------------------------------------|--------------------------------------------------------------------------------------|----------------------------------------------------------------------------------------------------|----------------------------------------------------------------------------------------------------|-----------------------------------------------------------------------|
| Create your own application                                                                                              |                                                                                      |                                                                                                    |                                                                                                    |                                                                       |
| e Microsoft Entra ID App Gallery is a catalog of thousand<br>plication here. If you are wanting to publish an applicatio | s of apps that make it easy to deploy and<br>n you have developed into the Microsoft | configure single sign-on (SSO) and automated user<br>Entra ID Gallery for other organizations to discover | provisioning. When deploying an app from<br>and use, you can file a request using the p                     | m the App Gallery, you leverage<br>process described in this article. |
| Search application                                                                                                    | ala Cian, on i All                                                                   | Cotogories : All                                                                                          |                                                                                                    |                                                                       |
| Surer appreation                                                                                                    | gie sign-on . All Oser Account in                                                    | Categories : All                                                                                          |                                                                                                    |                                                                       |
| oud platforms                                                                                                    |                                                                                      |                                                                                                    |                                                                                                    |                                                                       |
| Amazon Web Services (AWS)                                                                                                | Google Cloud Platform                                                                | Oracle                                                                                                    |                                                                                                    | SAP                                                                   |
|                                                                                                    |                                                                                      |                                                                                                    |                                                                                                    |                                                                       |
| 214/5                                                                                                    |                                                                                      |                                                                                                    |                                                                                                    |                                                                       |
| avv5                                                                                                    |                                                                                      |                                                                                                    |                                                                                                    | SAP                                                                   |
|                                                                                                    | Google Cloud                                                                         |                                                                                                    |                                                                                                    |                                                                       |
|                                                                                                    | 0                                                                                    |                                                                                                    |                                                                                                    |                                                                       |
|                                                                                                    |                                                                                      |                                                                                                    |                                                                                                    |                                                                       |
| n-premises applications                                                                                                  |                                                                                      |                                                                                                    |                                                                                                    |                                                                       |
| Add an on-premises application                                                                                           | Learn about A                                                                        | plication Proxy                                                                                           | On-premises application pro                                                                                 | ovisioning                                                            |
|                                                                                                    |                                                                                      |                                                                                                    | On-premises application provisioning<br>Automate creating, updating, and deleting users in applications on- |                                                                       |

Figure 3 Azure – Create a new application.

From the **Create your own application** dialog:

- 1. Provide the application name.
- 2. Select Integrate any other application you don't find in the gallery (Non-Gallery).
- 3. Select Create.

| Create your own application                                                                                                    | ×  |
|----------------------------------------------------------------------------------------------------|----|
| ℜ Got feedback?                                                                                                    |    |
| If you are developing your own application, using Application Proxy, or want to integrate<br>application that is not in the gallery, you can create your own application here. | an |
| What's the name of your app?                                                                                                    |    |
| XIQ-SSO 🗸                                                                                                    |    |
| What are you looking to do with your application?                                                                                                    |    |
| O Configure Application Proxy for secure remote access to an on-premises application                                                                                           |    |
| O Register an application to integrate with Microsoft Entra ID (App you're developing)                                                                                         |    |
| <ul> <li>Integrate any other application you don't find in the gallery (Non-gallery)</li> </ul>                                                                                |    |
|                                                                                                    |    |

Figure 4 Azure - Creating an Azure application.

The application **Overview** page opens.

## Step 3 - Assign Users and Groups

Note: User groups must be created in ExtremeCloud IQ before you can map the user roles.

Add the group objects that will be mapped to the Role Based Access Controls in ExtremeCloud IQ.

1. From the new application **Overview** page, select **Assign Users and Groups** > **Add user/group**.

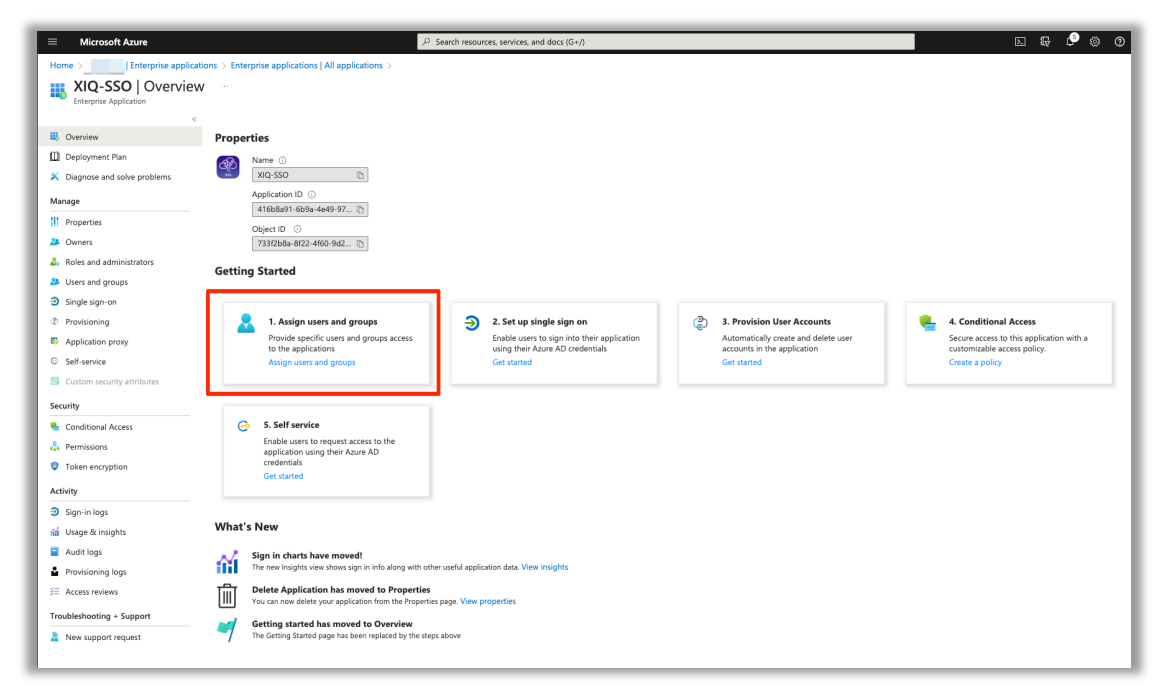

Figure 5 Azure - Assign users and groups to the application.

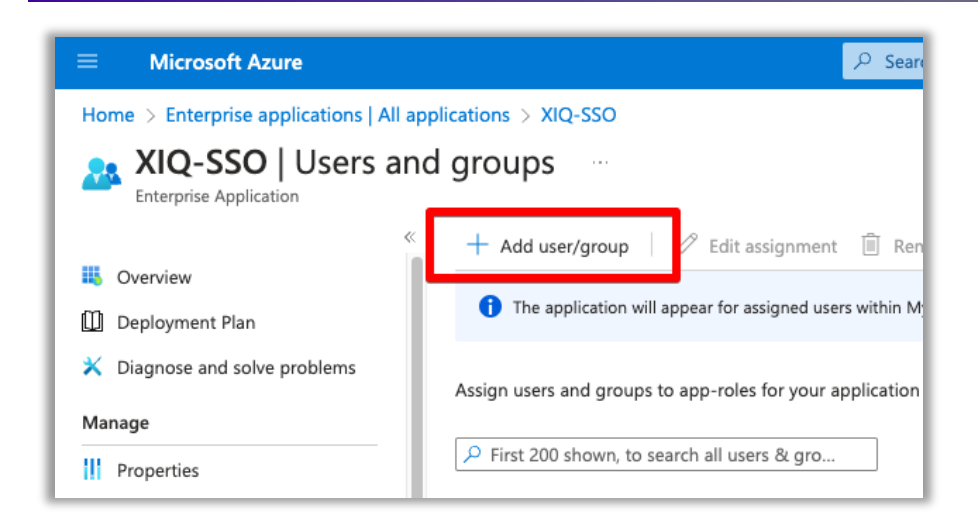

Figure 6 Azure - Adding a user group.

#### The Add Assignment page opens.

- From the left pane, select the link under Users and groups.
   Azure displays ExtremeCloud IQ users and groups in the right pane.
- 3. Select the check box for each ExtremeCloud IQ required user group.
- 4. Click **Select**.

| Home > Enterprise applications   All applications > XIQ-SSO   Users and groups >                                                                          | Users and groups                                                                                                    | ×        |
|----------------------------------------------------------------------------------------------------|----------------------------------------------------------------------------------------------------|----------|
| When you assign a group to an application, only users directly in the group will have access. The assignment     ×     does not cascade to rested groups. | Try changing or adding filters if you don't see what you're looking for.     Selected (9)     Reset                                                                                                    |          |
| Users and groups                                                                                                    | Sealon<br>ho XIQ XIQ-Installer                                                                                                    | Û        |
| 9 groups selected.                                                                                                    | All Users Groups XIQ-Monitor                                                                                                    | <b>i</b> |
| Jener La Jone                                                                                                    | Name Type Email XIQ-Operator           XiQ-Administrator         Group           XiQ-Administrator         Group                                                                                                    | 1        |
|                                                                                                    | Image: Second and the second and the second and t | 1        |
|                                                                                                    | Image: Second Second | Ē        |
|                                                                                                    | Image: State State  |          |
|                                                                                                    | Z 24 XIQ-Operator Group                                                                                                    | Û        |
|                                                                                                    | 202. XIQ-Administrator                                                                                                    | Û        |
|                                                                                                    |                                                                                                    |          |
| Assign                                                                                                    | Select                                                                                                    |          |

Figure 7 Azure - Assigning ExtremeCloud IQ user groups to an Azure user role.

#### 5. Select Assign.

| Home > Enterprise applications   All applications > Browse Azure AD Gallery > XIQ-SSO   Users and Add Assignment                                | groups > |
|----------------------------------------------------------------------------------------------------|----------|
| When you assign a group to an application, only users directly in the group will have access. The assignment does not cascade to nested groups. | ×        |
| Users and groups<br>8 groups selected.                                                                                                    |          |
| Select a role<br>User                                                                                                    |          |
|                                                                                                    |          |
| Assign                                                                                                    |          |

Figure 8 Azure - Assigning ExtremeCloud IQ user groups to an Azure user role.

The selected groups are mapped to the selected role.

Azure displays the selected groups on the **Users and Groups** page.

Note: Only users assigned to the defined groups have access to the defined roles in ExtremeCloud IQ.

| Home > Enterprise applications   All a | Home > Enterprise applications   All applications > XIQ-SSO                                                                     |                                                                            |               |  |  |  |  |  |
|----------------------------------------|----------------------------------------------------------------------------------------------------|----------------------------------------------------------------------------|---------------|--|--|--|--|--|
| KIQ-SSO   Users ar                     | XIQ-SSO   Users and groups            Enterprise Application                                                                    |                                                                            |               |  |  |  |  |  |
| Add user/group    2 Edit assignment    |                                                                                                    |                                                                            |               |  |  |  |  |  |
| Deployment Plan                        | 1 The application will appear for assigned users within My Apps. Set 'visible to users?' to no in properties to prevent this. → |                                                                            |               |  |  |  |  |  |
| X Diagnose and solve problems          | X Diagnose and solve problems                                                                                                   |                                                                            |               |  |  |  |  |  |
| Manage                                 | Assign users and groups to app-roles for your application here. To ch                                                           | eate new app-roles for this application, use the application registration. |               |  |  |  |  |  |
| Properties                             | First 200 shown, to search all users & gro                                                                                      |                                                                            |               |  |  |  |  |  |
| A Owners                               | Display Name                                                                                                    | Object Type                                                                | Role assigned |  |  |  |  |  |
| 🛃 Roles and administrators             | XI XIQ-Administrator                                                                                                    | Group                                                                      | User          |  |  |  |  |  |
| Users and groups                       | XIQ-Application Operator                                                                                                    | Group                                                                      | User          |  |  |  |  |  |
| Single sign-on                         | XM XIQ-Guest Management                                                                                                    | Group                                                                      | User          |  |  |  |  |  |
| Provisioning                           | XD XIQ-Help Desk                                                                                                    | Group                                                                      | User          |  |  |  |  |  |
| Application proxy                      | XI XIQ-Installer                                                                                                    | Group                                                                      | User          |  |  |  |  |  |
| Self-service                           | XI XIQ-Monitor                                                                                                    | Group                                                                      | User          |  |  |  |  |  |
| Custom security attributes             | XI XIQ-Observer                                                                                                    | Group                                                                      | User          |  |  |  |  |  |
| Security                               | XIQ-Operator                                                                                                    | Group                                                                      | User          |  |  |  |  |  |
| 🍨 Conditional Access                   |                                                                                                    |                                                                            |               |  |  |  |  |  |
| Permissions                            |                                                                                                    |                                                                            |               |  |  |  |  |  |

Figure 9 Azure - ExtremeCloud IQ user-defined user groups.

#### Step 4 - Select SAML as the Single Sign-On Method

Specify SAML protocol for Single Sign-On.

- 1. From the application **Overview** page, select **Get Started** in the Set up Single sign-on pane.
- 2. Select SAML.

| XIQ-SSO-New   Sin     Enterprise Application                                | ngle sign-on and and a second second s |
|-----------------------------------------------------------------------------|----------------------------------------------------------------------------------------------------|
| Overview     Deployment Plan     X Diagnose and solve problems              | Single sign-on (ISO) adds security and convenience when users sign on to applications in Azure Active Directory by enabling a user<br>in your organization to sign in to every application they use with only one account. Once the user logs into an application, that<br>credential is used for all the other applications they need access to. Learn more.                                                                                                    |
| Manage                                                                      | Select a single sign-on method Help me decide                                                                                                    |
|                                                                             | Disabled<br>Single sign on is not enabled. The user<br>wort the able to launch the app from<br>My Apps.       SAML<br>Rich and secure authentication to<br>applications using the SAML (Security<br>Assertion Markup Language) protocol.       Passmort absrage and replay using a<br>web browser extension or mobile app.       Linked<br>Link to an application in My Apps<br>and/or Office 365 application launcher.                                                                                                    |
| Security Conditional Access Conditional Access Permissions Token encryption |                                                                                                    |

Figure 10 Azure - Specifying SAML protocol in Azure.

3. From the Set Up Single Sign-On with SAML page, select Edit.

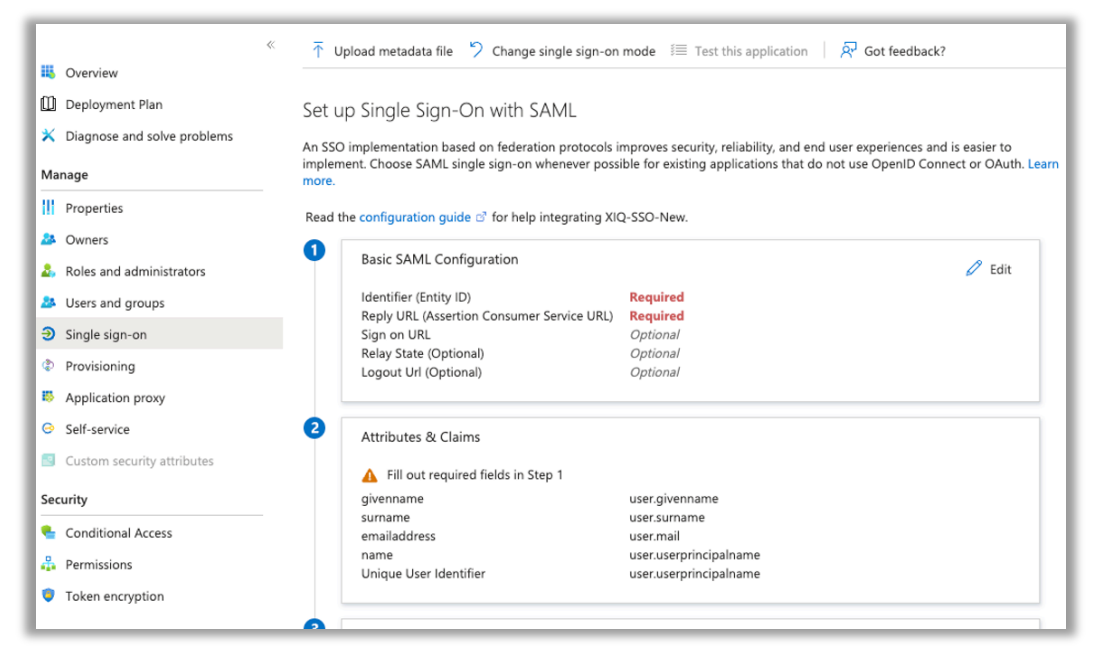

Figure 11 Azure - Basic SAML configuration indicating required fields.

4. Select Add identifier (Entity ID) and provide a temporary URL.

For example, https://temp\_ID

5. Select Add reply URL and add a temporary reply URL.

For example, https://temp\_reply

6. Select Save.

| Basic SAML Configuration                                                                                                    |     |
|----------------------------------------------------------------------------------------------------|-----|
| 🗟 Save 🕅 Got feedback?                                                                                                    |     |
| Identifier (Entity ID) * 💿                                                                                                    |     |
| The unique ID that identifies your application to Microsoft Entra ID. This value must be unique across all applications in your<br>Microsoft Entra tenant. The default identifier will be the audience of the SAML response for IDP-initiated SSO.                                                                                                    |     |
| Default                                                                                                    |     |
| https://temp_ID                                                                                                    | Î   |
| Add identifier                                                                                                    |     |
| The reply URL (Assertion Consumer Service ORL) ~ ()                                                                                                    |     |
| The reply URL (ASSENTION Consumer Service VRL) * ()<br>The reply URL is where the application expects to receive the authentication token. This is also referred to as the "Assertion<br>Consumer Service" (ACS) in SAML<br>Index Default                                                                                                    |     |
| The reply URL (ASSENDITIONISHING SERVICE OKL) * ① The reply URL is where the application expects to receive the authentication token. This is also referred to as the "Assertion Consumer Service" (ACS) in SAML Index Default https://temp_reply                                                                                                    |     |
| https://temp_reply Add reply URL                                                                                                    | Î   |
| Index       Default         https://temp_reply       Index       Default         Add reply URL       Index       Index                                                                                                    | Î   |
| Index       Default         https://temp_reply       Index       Default         Add reply URL       Index       Index         Sign on URL (Optional)       Consumer default       Index       Index                                                                                                    |     |
| Reply URL (ACS) in SAML         Index       Default         https://temp_reply       Index       Default         Add reply URL       Index       Index         Sign on URL (Optional)       Sign on URL is used if you would like to perform service provider-initiated single sign-on. This value is the sign-in page URL for your application. This field is unnecessary if you want to perform identity provider-initiated single sign-on.                                                                                                    | ii. |
| Kepy ORC (Assertion Consumer Service ORC) *          The reply URL is where the application expects to receive the authentication token. This is also referred to as the "Assertion Consumer Service" (ACS) in SAML         Index       Default         https://temp_reply          Add reply URL          Sign on URL (Optional)          Sign on URL (Optional)          For your application. This field is unnecessary if you want to perform identity provider-initiated single sign-on.       This value is the sign-in page URL for your application. This field is unnecessary if you want to perform identity provider-initiated single sign-on. |     |

Figure 12 Azure - SAML configuration with place holder data.

#### Step 5 – Import Entra ID Metadata Import to ExtremeCloud IQ

To see the Enable SSO Global Settings option, log in to ExtremeCloud IQ using the Global Data Center (GDC) SSO URL. For example, *https://sso.xcloudiq.com/login*.

1. From ExtremeCloud IQ, select **Global Settings > Enable Single Sign On (SSO)**.

|                                     | •••        | ExtremeCloud IQ Pilot           |
|-------------------------------------|------------|---------------------------------|
|                                     | Ø          |                                 |
|                                     | *          | ACCOUNTS                        |
|                                     | LD>        | → Account Details               |
|                                     | ****×      | ExtremeCloud IQ Classic Account |
|                                     | ~          | Account Management              |
|                                     | <b>₩</b> > | Credential Distribution Groups  |
|                                     | ₽>         | Google Authenticator            |
| A F =                               |            | ADMINISTRATION                  |
|                                     |            | License Management              |
| Global Settings                     |            | Device Management Settings      |
| I Select: All About ExtremeCloud IQ |            | VIQ Management                  |
| DEVICES Communications              |            | Enable Single Sign On (SSO)     |
| Cloud Security Information          |            | Email Notifications             |
| ILOT Logout                         |            | API                             |

2. Select Add Identity Provider.

| G            |                                 |                      |             |        |                       |
|--------------|---------------------------------|----------------------|-------------|--------|-----------------------|
| *            | ACCOUNTS                        | Single Sign On (SSO) |             |        |                       |
|              | Account Details                 |                      |             |        |                       |
|              | ExtremeCloud IQ Classic Account |                      |             |        | Add Identity Provider |
| <i>**</i> *> | Account Management              |                      |             |        |                       |
|              | Credential Distribution Groups  | DOMAIN               | DESCRIPTION | STATUS |                       |
| د≙           | Google Authenticator            |                      |             |        |                       |
|              | ADMINISTRATION                  |                      |             |        |                       |
|              | License Management              |                      | No Data Fou | ind    |                       |
|              | Device Management Settings      |                      |             |        |                       |
|              | VIQ Management                  |                      |             |        |                       |
|              | → Enable Single Sign On (SSO)   |                      |             |        |                       |
| 14           | Email Notifications             |                      |             |        |                       |

Figure 13 ExtremeCloud IQ - Enable SSO.

## 3. Select Entra ID (Azure AD).

| ← Add Identity Provider  |            |      |                    |          |       |                   |
|--------------------------|------------|------|--------------------|----------|-------|-------------------|
| 1 Туре                   | 2 Profile  |      | IDP Cont           | nection  |       | Attribute Mapping |
| RE                       | Ping       |      | $\wedge$           | G        |       |                   |
| Generic SAML Server ADFS | Identity.5 | Okta | Microsoft Entra ID | OneLogin | Auth0 |                   |

Figure 14 ExtremeCloud IQ - Select Identity Provider.

4. Enter the Fully Qualified Domain Name of the Azure Tenant and optional description.

| ← Add Identity Provider |           |                  |                     |
|-------------------------|-----------|------------------|---------------------|
| 💋 Туре                  | 2 Profile | 3 IDP Connection | 4 Attribute Mapping |
| Domain*<br>contoso.com  |           |                  |                     |
| Azure AD SSO Tenant     |           |                  |                     |
|                         |           |                  | < Bacl Continue >   |

Figure 15 ExtremeCloud IQ - FQDN of the Azure Tenant and optional Description.

- 5. Select Continue.
- 6. Select the preferred method of entering the IdP Metadata.

**Note:** In this example, we selected **Import From URL**. The data is imported from the App Federation Metadata URL.

| 🖉 Туре                       | 🖉 Profile                             | 3 IDP Connection | 4 Attribute Mappi |
|------------------------------|---------------------------------------|------------------|-------------------|
| Provide IDP Metadata 🔵 Impor | rt Metadata 💿 Import From URL 🔵 Manua | lly Enter        |                   |
|                              |                                       |                  | Import            |
| IDP Metadata URL             |                                       |                  | Import            |

Figure 16 ExtremeCloud IQ - Import From URL option is selected.

7. From the Azure Enterprise Application, Section 3: SAML Certificates, select the App Federation Metadata URL Copy function.

| 0                                                            | ↑ Upload metadata file  ♦ Change                    | je single sign-on mode 🛛 🗮 Test this application 👘 🖗 Got feedbar | ck?          |
|--------------------------------------------------------------|-----------------------------------------------------|------------------------------------------------------------------|--------------|
| Overview     Deployment Plan     Diagnose and solve problems | surname<br>email<br>Unique User Identifier<br>Group | user.sumame<br>user.userprincipalname<br>user.groups             |              |
| Manage                                                       |                                                     |                                                                  |              |
| Properties                                                   | SAML Certificates                                   |                                                                  |              |
| A Owners                                                     | Token signing certificate                           |                                                                  | / Edit       |
| 8 Roles and administrators                                   | Status                                              | Active                                                           | 5 CON        |
| A Liters and groups                                          | Expiration                                          | 9/18/2026, 1:31:08 PM                                            | to state and |
|                                                              | Notification Email                                  | admin@adomain.com                                                | to cipodard  |
| Single sign-on                                               | App Federation Metadata Un                          | https://login.microsoftonline.com/84e68c7 -94ca                  |              |
| Provisioning                                                 | Certificate (Baseo4)<br>Certificate (Raw)           | Download                                                         |              |
| Application proxy                                            | Federation Metadata XML                             | Download                                                         |              |
| G Self-service                                               |                                                     |                                                                  |              |
| Custom security attributes                                   | Verification certificates (opt<br>Required          | onal)<br>No                                                      | 0 Edit       |
|                                                              | Active                                              | 0                                                                |              |

Figure 17. Azure - Copying the App Federation URL.

8. In ExtremeCloud IQ, paste the URL string into the IdP Metadata URL field and select Import.

| ← Add Identity P                                                       | rovider                                                                              |                                                           |                     |
|------------------------------------------------------------------------|--------------------------------------------------------------------------------------|-----------------------------------------------------------|---------------------|
| 🖉 Туре                                                                 | Profile                                                                              | 3 IDP Connection                                          | 4 Attribute Mapping |
| Provide IDP Metadata Imp<br>IDP Metadata URL<br>84e68c77-94ca-4f3c-83e | ort Metadata      Import From URL Manually c-5a3cd6b333a1/federationmetadata/2007-06 | Enter<br>5/federationmetadata.xml?appid=05f2d09a-2e96-4f5 | d-a583-cb49a03eee97 |
|                                                                        |                                                                                      |                                                           | < Back              |

Figure 18 ExtremeCloud IQ - Pasting the App Federation URL for data import.

After importing, the fields in the **IdP Connection** tab populate, automatically including the Verification Certificate.

#### 9. Select Continue.

| Profile                                     | IDP Connection                   | Attribute Mapping                            | ExtremeCloud (SP) Connection    |
|---------------------------------------------|----------------------------------|----------------------------------------------|---------------------------------|
| Import From URL                             |                                  |                                              |                                 |
| https://login.microsoftonline.com/84e68c77- | -5a3cd6b333a1/federationmetadata | a/2007-06/federationmetadata.xml?appid=416b8 | a91-6b9a-4e49-97ac-31ec60d7ff45 |
| IDP Entity ID*                              |                                  |                                              |                                 |
| https://sts.windows.net/84e68c77-           | -5a3cd6b333a1/                   |                                              |                                 |
| Please enter the URL beginning with https   |                                  |                                              |                                 |
| SSO Binding                                 |                                  |                                              |                                 |
| HTTP POST  HTTP Redirect                    |                                  |                                              |                                 |
| C SSO URL*                                  |                                  |                                              |                                 |
| https://login.microsoftonline.com/84e68     | -5a3cd6b333a1/san                | 112                                          |                                 |
| Please enter the URL beginning with https   |                                  |                                              |                                 |
| SSO Sign Request                            |                                  |                                              |                                 |
|                                             |                                  |                                              |                                 |
| SLO Binding                                 |                                  |                                              |                                 |
| HTTP POST  HTTP Redirect                    |                                  |                                              |                                 |
| C SLO URL*                                  |                                  |                                              |                                 |
| https://login.microsoftonline.com/84e68     | -5a3cd6b333a1/san                | n12                                          |                                 |
| Please enter the URL beginning with https   |                                  |                                              |                                 |
| SLO Response URL*                           |                                  |                                              |                                 |
| https://login.microsoftonline.com/84e68     | -5a3cd6b333a1/san                | nl2                                          |                                 |
| Please enter the URL beginning with https   |                                  |                                              |                                 |
| Verification Certificate                    |                                  |                                              |                                 |
| Microsoft Azura Endersted SSO Cartificate   |                                  |                                              |                                 |
|                                             |                                  | — ×                                          |                                 |
| vano date: 2023-08-28 - 2026-08-28          |                                  |                                              |                                 |
| Choose Certificates*                        |                                  |                                              |                                 |
| wicrosoft Azure rederated SSO Certificat    | e                                | •                                            |                                 |
| Import a new Certificate                    |                                  |                                              |                                 |
|                                             |                                  |                                              |                                 |
|                                             |                                  |                                              |                                 |

Figure 19 ExtremeCloud IQ - IdP Connection information is populated automatically.

## **Step 6 – Map ExtremeCloud IQ User Profile Attributes to SAML Attibutes**

In ExtremeCloud IQ, you must map the appropriate User Profile Attributes to the SAML Attributes sent from the IdP. These strings must be created and in sync with both IdP and SP. The following SAML Attributes are required for **Entra ID** Single Sign-On:

- First Name
- Last Name
- Email
- Group

**Note:** To generate the SP Metadata required to complete the IdP SAML configuration, the SAML strings cannot be configured on the IdP until the ExtremeCloud IQ Workflow is completed. You must complete the ExtremeCloud IQ workflow first. If you do not know the SAML Attribute Strings, add place holder data to save and complete the configuration.

| ← Add Identi           | ty Provider                                                            |                                                     |                      |
|------------------------|------------------------------------------------------------------------|-----------------------------------------------------|----------------------|
| 🕗 Туре                 | Profile                                                                | IDP Connection                                      | 4 Attribute Mapping  |
| User Profile Attribute |                                                                        | SAML Attribute                                      |                      |
| First Name             |                                                                        |                                                     |                      |
| Last Name              |                                                                        |                                                     |                      |
| Email                  |                                                                        |                                                     |                      |
| Group                  |                                                                        |                                                     |                      |
|                        | + Add a group name mapping                                             |                                                     |                      |
|                        | When no group mapping, ExtremeCloud will      deny user     allow user | r login<br>r login and assign a default user group: |                      |
|                        |                                                                        |                                                     | < Back Save & Finish |

Figure 20 ExtremeCloud IQ - Providing user profile attributes.

#### The following table includes the required strings for integration with Entra ID.

 Table 1. ExtremeCloud IQ - Required Strings for Microsoft Entra

| User Profile Attribute | SAML Attribute                                                  |
|------------------------|-----------------------------------------------------------------|
| First Name             | http://schemas.xmlsoap.org/ws/2005/05/identity/claims/givenname |
| Last Name              | http://schemas.xmlsoap.org/ws/2005/05/identity/claims/surname   |
| Email                  | http://schemas.xmlsoap.org/ws/2005/05/identity/claims/email     |
| Group                  | http://schemas.microsoft.com/ws/2008/06/identity/claims/groups  |
|                        |                                                                 |

© 2024 Extreme Networks, Inc. All rights reserved.

## Step 7 – Map ExtremeCloud IQ Group to Roles

The ExtremeCloud IQ roles must be mapped based on the user group membership that is created in Entra ID to enforce authorization.

**Note**: As an example, the following groups created in Entra ID map to ExtremeCloud IQ roles. Users added to these groups are assigned the corresponding role.

| Home > Enterprise applications   All applications > XIQ-SSO              |                                                                                                    |                                                       |               |  |
|--------------------------------------------------------------------------|----------------------------------------------------------------------------------------------------|-------------------------------------------------------|---------------|--|
| XIQ-SSO   Users and groups                                               |                                                                                                    |                                                       |               |  |
| 3 Overview                                                               | + Add user/group   2/ Edit assignment 1 Remove 2/ Update credentials   III Columns   2/ Got feedback? |                                                       |               |  |
| <ul> <li>Deployment Plan</li> <li>Diagnose and solve problems</li> </ul> | Assign users and groups to ano-roles for your annihilation here. To c                                 | visue to users: to no in properties to prevent units. |               |  |
| Manage                                                                   | First 200 shown, to search all users & gro                                                            | reate new apprivation registration.                   |               |  |
| Properties Owners                                                        | Display Name                                                                                          | Object Type                                           | Role assigned |  |
| and administrators                                                       | XI XIQ-Administrator                                                                                  | Group                                                 | User          |  |
| Users and groups                                                         | XIQ-Application Operator                                                                              | Group                                                 | User          |  |
| Single sign-on                                                           | XM XIQ-Guest Management                                                                               | Group                                                 | User          |  |
| Provisioning                                                             | XIQ-Help Desk                                                                                         | Group                                                 | User          |  |
| Application proxy                                                        | XI XIQ-Installer                                                                                      | Group                                                 | User          |  |
| Self-service                                                             | XI XIQ-Monitor                                                                                        | Group                                                 | User          |  |
| Custom security attributes                                               | XI XIQ-Observer                                                                                       | Group                                                 | User          |  |
| Security                                                                 | XI XIQ-Operator                                                                                       | Group                                                 | User          |  |
| Conditional Access                                                       |                                                                                                    |                                                       |               |  |
| Permissions                                                              |                                                                                                    |                                                       |               |  |

Figure 21 Azure - ExtremeCloud IQ user groups displayed in Azure.

- 1. In ExtremeCloud IQ, go to Global Settings > Enable Single Sign On (SSO).
- 2. Select Attribute Mapping.
- 3. Select + Add a group name mapping.
- 4. Enter the exact group name from Entra ID (for example, XIQ-Operator).
- 5. Then, select **Operator** from the ExtremeCloud IQ group.

| IDP group →                                                        | Select an ExtremeCloudIQ group |
|--------------------------------------------------------------------|--------------------------------|
| + Add a group name mapping                                         | Select an ExtremeCloudIQ group |
| When no group mapping, ExtremeCloud will 💿 deny user login         | Administrator                  |
| allow user login and assign a def                                  | Application Operator           |
| http://schemas.xmlsoap.org/ws/2005/05/identity/claims/xxx.givennar | Guest Management               |
|                                                                    | Help Desk                      |
| http://schemas.xmlsoap.org/ws/2005/05/identity/claims/surname      | Installer                      |

Figure 22 ExtremeCloud IQ - Group name mapping.

Build and order the rules based on First Match. To reorder the rules, select the icon.

**i** ::

|                        |                                                            | Accordate mapping                | extremectoda (SF) connection |
|------------------------|------------------------------------------------------------|----------------------------------|------------------------------|
| lser Profile Attribute |                                                            | SAML Attribute                   |                              |
| First Name             | http://schemas.xmlsoap.org/ws/2005/05/identity/claim       | s/givenname                      |                              |
| Last Name              | http://schemas.xmlsoap.org/ws/2005/05/identity/claim       | s/surname                        |                              |
| Email                  | http://schemas.xmlsoap.org/ws/2005/05/identity/claim       | s/email                          |                              |
| Group                  | http://schemas.microsoft.com/ws/2008/06/identity/cla       | ms/groups                        |                              |
|                        | XIQ-Admin                                                  | → Administrator                  | * 1                          |
|                        | XIQ-Operator                                               | Application Operator             | * = =                        |
|                        | XIQ-Monitor                                                | → Monitor                        | * • •                        |
|                        | + Add a group name mapping                                 |                                  |                              |
|                        | When no group mapping, ExtremeCloud will 💿 deny user login |                                  |                              |
|                        | allow user login                                           | and assign a default user group: |                              |

Figure 23 ExtremeCloud IQ - Attribute mapping.

**Note**: If a user is successfully authenticated but is not a member of a defined group, you have the option to deny the user login or you can specify a default catchall Role in which to place the user. For example, **Monitor Only**.

6. Select **Save and Finish** to complete the ExtremeCloud IQ workflow.

#### Step 8 - Export SP Metadata and Import into Entra ID

After saving the completed Add IdP Workflow in ExtremeCloud IQ, export the SP metadata and import the data into the IdP to complete the configuration.

1. Go to the main **Single Sign On** page in ExtremeCloud IQ and edit the saved IdP configuration.

| Single Sign On (SSO)                                                                                                    |             |        |          |                       |
|----------------------------------------------------------------------------------------------------|-------------|--------|----------|-----------------------|
|                                                                                                    |             |        |          | Add Identity Provider |
| DOMAIN                                                                                                    | DESCRIPTION | STATUS |          |                       |
| Image: A start of the start of the start |             | -      | <b>e</b> |                       |
|                                                                                                    |             |        |          |                       |

Figure 24 ExtremeCloud IQ - From the main SSO page edit the Domain's saved IdP configuration.

#### 2. Select the ExtremeCloud (SP) Connection tab and select Download SP Metadata.

| Profile                                                      | IDP Connection | Attribute Mapping | ExtremeCloud (SP) Connection |
|--------------------------------------------------------------|----------------|-------------------|------------------------------|
| Download SP Metadata<br>SP Entity ID                         |                |                   |                              |
| https://g2.sso.xcloudiq.com/saml2/service-provider-metadata/ | 0              |                   |                              |
| ACS Binding                                                  |                |                   |                              |
|                                                              |                |                   |                              |
| ACS URL                                                      |                |                   |                              |
| https://g2.sso.xcloudiq.com/login/saml2/sso/                 | Ō              |                   |                              |
| SLO Binding                                                  |                |                   |                              |
| HTTP Redirect                                                |                |                   |                              |
| SLO URL                                                      |                |                   |                              |
| https://g2.sso.xcloudiq.com/logout/saml2/slo                 |                |                   |                              |
| SLO Response URL                                             |                |                   |                              |
| https://g2.sso.xcloudiq.com/logout/saml2/slo                 |                |                   |                              |
| Signing Certificate                                          |                |                   |                              |
| Download Certificate                                         |                |                   |                              |

Figure 25 ExtremeCloud IQ - Download SP Metadata from ExtremeCloud (SP) Connection tab.

3. Download and keep the .XML file.

| Down  | loads                   | 0 | Q |
|-------|-------------------------|---|---|
| ex ex | tremecloud-metadata.xml |   |   |
| OF    | en file                 |   |   |

Figure 26 Azure - Download and open XML file.

4. In the Entra ID (XIQ-SSO) Enterprise Application **SAML-based Sign-on** page, select **Upload metadata file** and navigate to the saved exported file from ExtremeCloud IQ.

| Home >   Enterprise applica   | ations > Enterprise applications   All applications > XIQ-SSO >                                                                                                    |
|-------------------------------|----------------------------------------------------------------------------------------------------|
| XIQ-SSO   SAML-base           | d Sign-on                                                                                                    |
| Enterprise Application        |                                                                                                    |
| <pre></pre>                   | ក Upload metadata file 🏷 Change single sign-on mode 📁 Test this application 🛛 🖗 Got feedback?                                                                              |
| III Overview                  |                                                                                                    |
| Deployment Plan               | Upload metadata file.                                                                                                    |
| 🗙 Diagnose and solve problems | Values for the fields below are provided by XIQ-SSO. You may either enter those values manually, or upload a pre-<br>configured SAML metadata file if provided by XIQ-SSO. |
| Manage                        | Select a file                                                                                                    |
| Properties                    | Add Cancel                                                                                                    |
| 🚨 Owners                      |                                                                                                    |
|                               | Basic SAME Confiduration                                                                                                    |

Figure 27 Azure - Upload Metadata XML file.

5. Confirm that the imported data is correct; then save the configuration.

| Home > Enterprise applications   All                                                                                                    | applications > Browse Azure AD Gallery > XIQ-SSO                                                                                                    | Basic SAML Configuration                                                                                                    |
|----------------------------------------------------------------------------------------------------|----------------------------------------------------------------------------------------------------|----------------------------------------------------------------------------------------------------|
| XIQ-SSO   SAML-base                                                                                                    | ad Sign-on                                                                                                    | E sun Ø der fandhards                                                                                                    |
| Overview     Deployment Plan     Clagnose and solve problems     Manage     Properties     Owners                                                                                                    | <sup>4</sup> Tupload metadata lie <sup>1</sup> Charge single sign-on mode IIII that this application   <i>R</i> Got Reaback Set up Single Sign-On with SAML A SSD implementation based on federation protocols improves security, reliability, and end user experiences an implement. Choose SAML single sign-on whenever possible for existing applications that do not use OpenID Common. Read the configuration guide of for help integrating XQ SSD. |                                                                                                    |
| Roles and administrators     Users and groups     Single sign-on     Provisioning     Application provy                                                                                                    | Basic SAML Configuration     Identifier (Entity 0)     Regularied     Sign on URI,     Sign on URI,     Sign on URI,     Copional     Deployable     Copional     Logosit UM (Optional)     Optional                                                                                                    | Ø       Edit       Reply URL (Assertion Consumer Service URL) * ○         The reply URL is where the application opects to receive the authentication toteler. This is also referred to as the "Assertion Consumer Service" (ACD in SAML       Index       Default         Interprivation Consumer Service" (ACD in SAML       Index       Default       Index       Default |
| Self-service     Custom security attributes     Security     Conditional Access     Permissions     Token encyption                                                                                                    | Attributes & Claims     Attributes & Claims     Affit out required fields in Step 1     giverrame     summe     user givername     emailed/dets     user mail     name     user suprincipalmame     Unique User Identifier     user useprincipalmame                                                                                                    | Add reply URL Sign on URL (Optional) Sign on URL (Optional) Sign on URL is used if you would like to perform service provider-indicated single sign-on. This value is the sign-in page URL for your application. This field is unnecessor (fyour work to perform identity provider-indicated single sign-on. Enter as sign on URL                                            |
| Activity<br>کانوب المحمد المحمد المحم<br>المحمد المحمد المحمد المحمد المحمد المحمد المحمد المحمد المحمد المحمد المحمد المحمد المحمد المحمد المحمد المحم<br>المحمد المحمد المحم<br>المحمد المحمد | SANL Certificates     Status signing certificate     Status     Tumutorint     Explandin     Active     Constraint of the status     Active     Active     Constraint of the status                                                                                                    | Relay State (Optional)     Relay State (optional)     The Relay State (optional)     The Relay State (optional)     The Relay State (optional)     Relay State (optional)     Relay State (optional)     Relay State (optional)     Relay State (optional)                                                                                                    |

Figure 28 Azure - Save the SAML Configuration.

The configuration updates. Now you can edit Section 2: Attributes and Claims.

Note: When prompted to test the application, select No I'll test later.

| * 1                                   | Upload metadata file 🏷 Change single sign-on          | mode 🗐                     | Test this application R <sup>J</sup> Got feedback? |            |
|---------------------------------------|-------------------------------------------------------|----------------------------|----------------------------------------------------|------------|
| Te                                    | st single sign-on with XIO-SSO                        |                            |                                                    |            |
| Deployment Plan                       | ensure that single sign-on works for your applica     | tion we reco               | mmend using the testing canability (in the         | last sten) |
| K Diagnose and solve problems to      | test the changes you recently made. Would you li      | ike to test no             | w?                                                 | last step) |
| Manage                                | Nee Ill text litter                                   |                            |                                                    |            |
|                                       | Tes No, Th test liker                                 |                            |                                                    |            |
| Properties Re                         | ad the configuration guide c? for help integrating XI | Q-SSO.                     |                                                    |            |
| Mowners 1                             |                                                       |                            |                                                    |            |
| Roles and administrators              | Basic SAML Configuration                              |                            |                                                    | 🖉 Edit     |
| Users and groups                      | Identifier (Entity ID)                                | https://                   | .xcloudiq.com/saml2/service-provider-meta          |            |
| Single sign-on                        | Reply URL (Assertion Consumer Service URL)            | https:/.                   | .xcloudiq.com/login/saml2/sso/e                    |            |
| Provisioning                          | Sign on URL                                           | Optional                   |                                                    |            |
| Application provy                     | Relay State (Optional)                                | Optional                   |                                                    |            |
| <ul> <li>Application ploxy</li> </ul> | Logout Url (Optional)                                 | https:/,                   | ccloudiq.com/logout/saml2/slo                      |            |
| Self-service                          |                                                       |                            |                                                    |            |
| Custom security attributes            | Attributes & Claims                                   |                            |                                                    | A          |
| Security                              |                                                       |                            |                                                    | 6 Edit     |
|                                       | givenname                                             | user.givenn                | ame                                                |            |
| Conditional Accord                    | email                                                 | user.userpri               | incipalname                                        |            |
| Conditional Access                    |                                                       |                            |                                                    |            |
| Conditional Access                    | surname<br>email                                      | user.suman<br>user.userpri | ne<br>incipalname                                  |            |

Figure 29 Azure - Attributes and Claims display. Test Later.

## Step 9 – Map Entra ID Security Groups to ExtremeCloud IQ Roles

Configure the SAML attribute strings required to map the Entra ID security groups to the ExtremeCloud IQ Role-Based Access Control (RBAC) roles for authorization.

This step includes manually adding the additional Attributes/Claims required in the Entra ID Enterprise Application to map user accounts to ExtremeCloud IQ RBAC roles.

| Attributes & Claims    |                        | 🖉 Edit |
|------------------------|------------------------|--------|
| surname                | user.surname           |        |
| givenname              | user.givenname         |        |
| email                  | user.userprincipalname |        |
| Unique User Identifier | user.mail              |        |
| Group                  | user.groups            |        |

Figure 30 Azure - Edit Attributes and Claims.

Note: You must manually add the items in red to the Default Attributes and Claims created by Entra ID.

Under Additional Claims, select a row from the table. The claim properties open.

| User Profile<br>Attribute | SAML Attribute                                                  | AAD Value                     |
|---------------------------|-----------------------------------------------------------------|-------------------------------|
| Email                     | http://schemas.xmlsoap.org/ws/2005/05/identity/claims/email     | user.userprincipalname        |
| Group                     | http://schemas.microsoft.com/ws/2008/06/identity/claims/groups  | user.groups[ApplicationGroup] |
| First Name                | http://schemas.xmlsoap.org/ws/2005/05/identity/claims/givenname | user.givenname                |
| Last Name                 | http://schemas.xmlsoap.org/ws/2005/05/identity/claims/surname   | user.surname                  |

The following Attributes and Claims edits are required:

- Unique User ID Change the value to 'user.mail'
- Default name claim Change from `name' to `email'
- Remove emailaddress claim with value user.mail

To add a group claim, from the Attributes and Claims page, select Add a group claim.

• Select Groups assigned to the application and Cloud-only group display names.

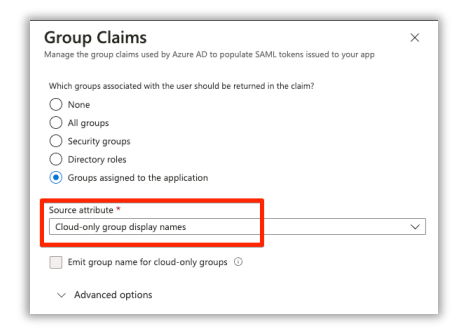

Figure 31 Azure - Group Claims edits.

#### Step 10 - Test - SP Initiated

To log in to ExtremeCloud IQ through SP initiated:

1. Browse to the GDC Login Page https://sso.extremecloudiq.com/login and select the SSO icon.

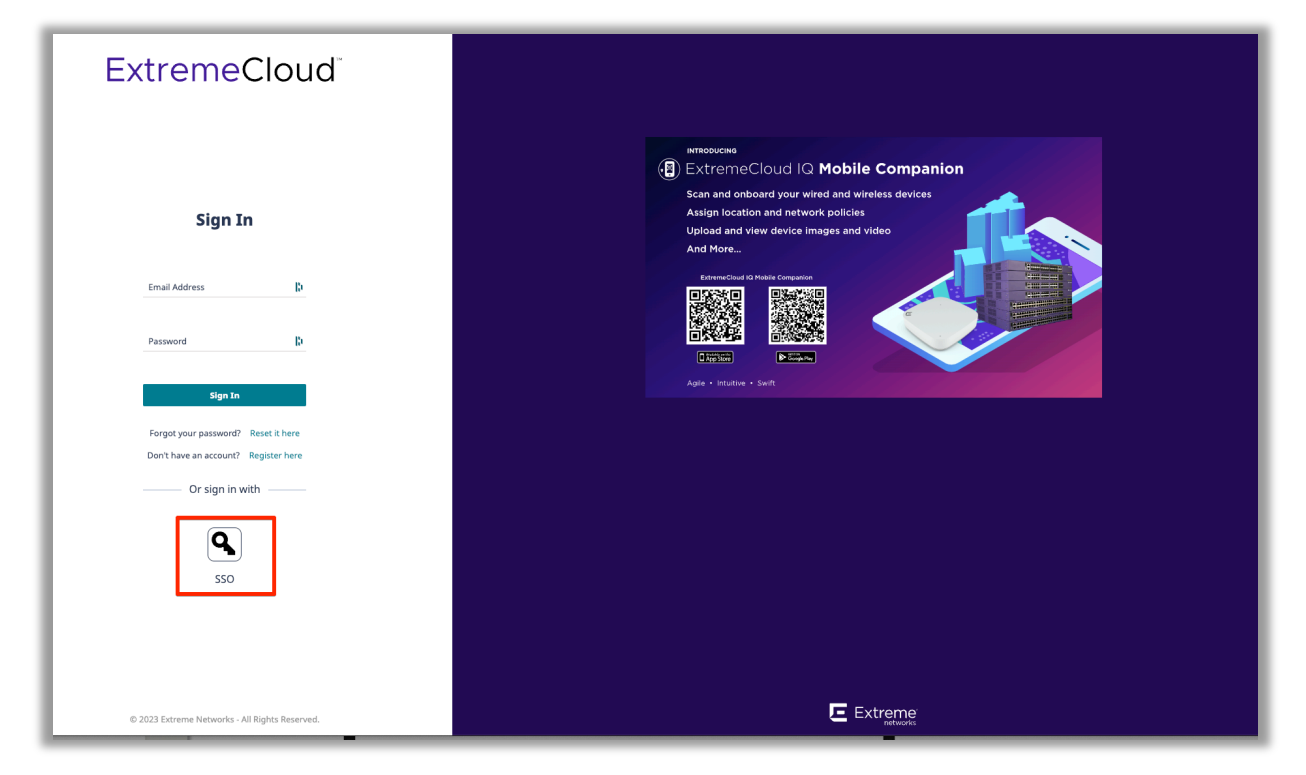

Figure 32 ExtremeCloud IQ Login.

1

2. Enter the email address of the IdP account and complete the IdP login process.

|    | Sign In With SSO                |    |
|----|---------------------------------|----|
| Er | nter your company Email address | 10 |
|    | Continue                        |    |
|    | I don't have SSO account        |    |
|    |                                 |    |

Figure 33 ExtremeCloud IQ SSO Login.

The browser is redirected to the Microsoft Login Portal. After a successful sign in, the browser redirects to the ExtremeCloud IQ default view.

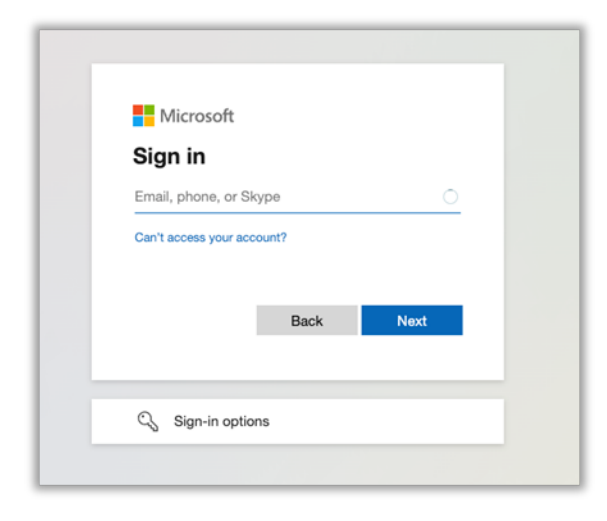

Figure 34 Microsoft Login Portal for ExtremeCloud IQ.

| -            | Extren                                      | neClou    | d IQ Pilo | :                                  |                    |            |        |           |                          |                  |                      |          |          | a 📫 🛃             | 0                               | IE.               |   |
|--------------|---------------------------------------------|-----------|-----------|------------------------------------|--------------------|------------|--------|-----------|--------------------------|------------------|----------------------|----------|----------|-------------------|---------------------------------|-------------------|---|
| Ø            | C CONNECTION STATUS<br>5 Online / 9 Offline |           |           | C CONNECTION STATUS C TOTAL APPS 0 |                    |            |        |           | CLIENTS 19               |                  |                      |          |          | USERS 0           |                                 |                   |   |
| *            | T.                                          | Defa      | ult View  |                                    |                    |            |        |           |                          |                  |                      |          |          | Showing 0 o       | f 0   <b>0</b> Selected   Selec | t: All Pages, Nor | e |
| <b>L0</b> >  |                                             | +         | ± / #     |                                    |                    |            |        |           | Enter Host Na            | me, MAC Addr, Se | rial #, or MGT IP A: | ddr Q    |          |                   |                                 | <b>m</b> C        |   |
| **           |                                             | <b></b> 5 | TATUS     | HOST NAME                          | NETWORK     POLICY | MANAGED BY | UPTIME | MGT IP AD | DRESS DEFAULT<br>GATEWAY | CLIENTS          | MAC                  | LOCATION | SERIAL # | FEATURE LICENSE   | DEVICE LICENSE                  | MODEL             |   |
|              |                                             |           |           |                                    |                    |            |        |           |                          |                  |                      |          |          | No records found. |                                 |                   |   |
| ٥            |                                             |           |           |                                    |                    |            |        |           |                          |                  |                      | _        |          |                   |                                 |                   |   |
| , <b>å</b> , |                                             |           |           |                                    |                    |            |        |           |                          |                  |                      |          |          |                   |                                 |                   |   |
|              |                                             |           |           |                                    |                    |            |        |           |                          |                  |                      |          |          |                   |                                 |                   |   |
|              |                                             |           |           |                                    |                    |            |        |           |                          |                  |                      |          |          |                   |                                 |                   |   |
|              |                                             |           |           |                                    |                    |            |        |           |                          |                  |                      |          |          |                   |                                 |                   |   |
|              |                                             |           |           |                                    |                    |            |        |           |                          |                  |                      |          |          |                   |                                 |                   |   |
|              |                                             |           |           |                                    |                    |            |        |           |                          |                  |                      |          |          |                   |                                 |                   |   |
|              |                                             |           |           |                                    |                    |            |        |           |                          |                  |                      |          |          |                   |                                 |                   |   |
|              |                                             |           |           |                                    |                    |            |        |           |                          |                  |                      |          |          |                   |                                 |                   |   |
|              |                                             |           |           |                                    |                    |            |        |           |                          |                  |                      |          |          |                   |                                 |                   |   |
|              |                                             |           |           |                                    |                    |            |        |           |                          |                  |                      |          |          |                   |                                 |                   |   |
|              |                                             |           |           |                                    |                    |            |        |           |                          |                  |                      |          |          |                   |                                 |                   |   |
|              |                                             |           |           |                                    |                    |            |        |           |                          |                  |                      |          |          |                   |                                 |                   |   |
|              |                                             |           |           |                                    |                    |            |        |           |                          |                  |                      |          |          |                   |                                 |                   |   |
| 2            |                                             |           |           |                                    |                    |            |        |           |                          |                  |                      |          |          |                   |                                 |                   |   |
| >            |                                             | _         |           |                                    |                    |            |        |           |                          |                  |                      |          |          |                   |                                 |                   |   |
|              |                                             | _         |           |                                    |                    |            |        |           |                          |                  |                      | _        |          | _                 |                                 |                   |   |

Figure 35 ExtremeCloud IQ Default View.

#### The ExtremeCloud IQ Audit Logs include the login action.

| Audit Logs         |                     |               |                                       |                                                        |          |
|--------------------|---------------------|---------------|---------------------------------------|--------------------------------------------------------|----------|
| < 🛗 Sep 12, 2023 - | Sep 13, 2023 >      |               |                                       |                                                        |          |
| Category All       | ✓ Admin User All    | ▼ Description | n                                     |                                                        |          |
|                    |                     |               |                                       |                                                        | <u>+</u> |
| ORGANIZATION       | TIMESTAMP ↓         | CATEGORY      | ADMIN USER                            | DESCRIPTION                                            |          |
| Your Organization  | 2023-09-13 19:06:17 | ADMIN         | geon mason@lan execta.onmicrosoft.com | Logged in with privileges of admin group Administrator |          |

Figure 36 ExtremeCloud IQ Audit Logs.

## Step 11 - Test - IdP Initiated

After the integration is complete, test the application.

To start an IdP initiated test:

- 1. Go to the Azure main Single Sign On page for the XIQ-SSO application.
- 2. Select Test.

| Set up XIQ-SSO                                                            |                                                                                    |  |  |  |  |  |  |  |  |  |
|---------------------------------------------------------------------------|------------------------------------------------------------------------------------|--|--|--|--|--|--|--|--|--|
| You'll need to configure the application                                  | ation to link with Azure AD.                                                       |  |  |  |  |  |  |  |  |  |
| Login URL https://login.microsoftonline.com/84e68c77-94ca                 |                                                                                    |  |  |  |  |  |  |  |  |  |
| Azure AD Identifier                                                       | https://sts.windows.net/84e68c77-94ca-4f3c-83ec                                    |  |  |  |  |  |  |  |  |  |
| Logout URL                                                                | https://login.microsoftonline.com/84e68c77-94ca                                    |  |  |  |  |  |  |  |  |  |
| Test single sign-on with XIQ-SSC<br>Test to see if single sign-on is work | )<br>ing. Users will need to be added to Users and groups before they can sign in. |  |  |  |  |  |  |  |  |  |

Figure 37 Azure - Test XIQ-SSO application.

| Test single sign-on with XIQ-SSO                                                                                                    | × |
|----------------------------------------------------------------------------------------------------|---|
| ₽ Got feedback?                                                                                                    |   |
| ▲ Microsoft recommends installing the My Apps Secure Sign-in Extension for automatic error capture and resolution guidance. Make sure you allow third-party cookies if you have installed it but this message still shows up. Click here to get the extension →                             |   |
| Testing sign in                                                                                                    |   |
| Test the single sign-on configuration for XIQ-SSO by signing in here. Ensure that you have configured both the Microsoft Entra ID configuration and XIQ-SSO itself.                                                                                                    |   |
| To test as your current user, select "Test sign in" below.                                                                                                    |   |
| To test as another user, open this experience in a new tab in your browser. In that new tab, sign into the current portal with the user you' like to test sign in as. Then, in that new tab, select "Test sign in" to test as that other user. Read the testing guide for more information. | d |
| Test sign in                                                                                                    |   |
| Resolving errors                                                                                                    |   |
| If you encounter an error in the sign-in page, please paste it below. If you still see the same issue, please wait for couple of minutes and retry.                                                                                                    |   |
| What does the error look like? 🖻                                                                                                    |   |
| Request Id: 4f8ec053-fb71-47de-a010-2786a32f1900<br>Correlation Id: 5aa879f5-68f1-482a-a405-ff993d8f4cb0<br>Timestamp: 2018-03-06T23:54:10Z<br>Message: Error AADSTSXXXX:                                                                                                    |   |
| Get resolution guidance                                                                                                    |   |

Figure 38 Azure - Test Sign in for XIQ-SSO application.

The browser redirects to the Microsoft Login Portal. After a successful login, you are redirected to the ExtremeCloud IQ default view.

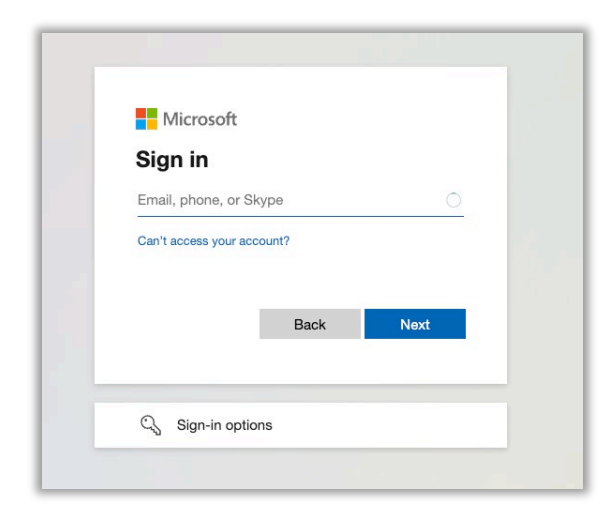

Figure 39 Microsoft Login Portal for ExtremeCloud IQ.

|      | Extrem                                    | eCl | oud IG     | Pilot                         |           |                    |            |        |           |                    |                   |                     |          |          | م 📌 🛃             | θ.                              | E                  | Ш  |
|------|-------------------------------------------|-----|------------|-------------------------------|-----------|--------------------|------------|--------|-----------|--------------------|-------------------|---------------------|----------|----------|-------------------|---------------------------------|--------------------|----|
| O.   | CONNECTION STATUS<br>5 Online / 9 Offline |     |            | NECTION STATUS C TOTAL APPS 0 |           |                    |            |        |           | CLIENTS 19         |                   |                     |          |          | USERS 0           |                                 |                    |    |
| *    | Τ.                                        | Þ   | efault Vie | w                             |           |                    |            |        |           |                    |                   |                     |          |          | Showing 0         | of 0   <b>0</b> Selected   Sele | ct: All Pages, Nor | 1e |
| ED>  |                                           | - 1 | ± ,        | / 1                           |           |                    |            |        |           | Enter Host Nam     | ie, MAC Addr, Ser | ial #, or MGT IP Ad | dr Q     |          |                   |                                 |                    |    |
| 2422 |                                           |     | STATUS     |                               | HOST NAME | NETWORK     POLICY | MANAGED BY | UPTIME | MGT IP AL | DEFAULT<br>GATEWAY | CLIENTS           | MAC                 | LOCATION | SERIAL # | FEATURE LICENSE   | DEVICE LICENSE                  | MODEL              |    |
|      |                                           |     |            |                               |           |                    |            |        |           |                    |                   |                     |          |          | No records found. |                                 |                    |    |
| ∂>   |                                           |     |            |                               |           |                    |            |        |           |                    |                   |                     |          |          |                   |                                 |                    |    |
|      |                                           |     |            |                               |           |                    |            |        |           |                    |                   |                     |          |          |                   |                                 |                    |    |
|      |                                           |     |            |                               |           |                    |            |        |           |                    |                   |                     |          |          |                   |                                 |                    |    |
|      |                                           |     |            |                               |           |                    |            |        |           |                    |                   |                     |          |          |                   |                                 |                    |    |
|      |                                           |     |            |                               |           |                    |            |        |           |                    |                   |                     |          |          |                   |                                 |                    |    |
|      |                                           |     |            |                               |           |                    |            |        |           |                    |                   |                     |          |          |                   |                                 |                    |    |
|      |                                           |     |            |                               |           |                    |            |        |           |                    |                   |                     |          |          |                   |                                 |                    |    |
|      |                                           |     |            |                               |           |                    |            |        |           |                    |                   |                     |          |          |                   |                                 |                    |    |
|      |                                           |     |            |                               |           |                    |            |        |           |                    |                   |                     |          |          |                   |                                 |                    |    |
|      |                                           |     |            |                               |           |                    |            |        |           |                    |                   |                     |          |          |                   |                                 |                    |    |
|      |                                           |     |            |                               |           |                    |            |        |           |                    |                   |                     |          |          |                   |                                 |                    |    |
|      |                                           |     |            |                               |           |                    |            |        |           |                    |                   |                     |          |          |                   |                                 |                    |    |
|      |                                           |     |            |                               |           |                    |            |        |           |                    |                   |                     |          |          |                   |                                 |                    |    |
|      |                                           |     |            |                               |           |                    |            |        |           |                    |                   |                     |          |          |                   |                                 |                    |    |
|      |                                           |     |            |                               |           |                    |            |        |           |                    |                   |                     |          |          |                   |                                 |                    |    |
| 0    |                                           |     |            |                               |           |                    |            |        |           |                    |                   |                     |          |          |                   |                                 |                    |    |
| >    |                                           |     |            |                               |           |                    |            |        |           |                    |                   |                     |          |          |                   |                                 |                    | 0  |

Figure 40 ExtremeCloud IQ Default View.

## The ExtremeCloud IQ Audit Logs include the login action.

| Audit Logs        |                     |               |                                     |                                                        |          |
|-------------------|---------------------|---------------|-------------------------------------|--------------------------------------------------------|----------|
| < i Sep 12, 2023  | - Sep 13, 2023 >    |               |                                     |                                                        |          |
| Category All      | ← Admin User All    | ✓ Description | 1                                   |                                                        |          |
|                   |                     |               |                                     |                                                        | <u>*</u> |
| ORGANIZATION      | TIMESTAMP 🦆         | CATEGORY      | ADMIN USER                          | DESCRIPTION                                            |          |
| Your Organization | 2023-09-13 19:06:17 | ADMIN         | geon.mason@lanex.co.onmicrosoft.com | Logged in with privileges of admin group Administrator |          |

Figure 41 ExtremeCloud IQ Audit Logs.

## **Notes and Caveats**

 The first time an admin user logs in, ExtremeCloud IQ creates a corresponding entry in the ExtremeCloud IQ Accounts database for that VIQ (account) mapped to the appropriate role based on the mapping rules. An SSO-created account includes a blue flag that indicates the account is automatically created.

For example, 'test.user@company.onmicrosoft.com' is a member of the group mapped to the Operator Role, and ExtremeCloud IQ creates the following entry:

| Admin Accounts         |               |         |  |  |  |
|------------------------|---------------|---------|--|--|--|
| + 🖍 🔋 Test User SEARCH |               |         |  |  |  |
| User Name              | Email Address | Role    |  |  |  |
| Test User SSO          | test.user@    | Monitor |  |  |  |

Figure 42 Admin Accounts list shows user and assigned role.

- The Username field is created only if the Entra ID User object is provisioned with the First Name / Last Name field and the Attributes are added in ExtremeCloud IQ.
- SSO-created accounts must be assigned to a location manually in ExtremeCloud IQ.
- Planned in a future release, SSO-created accounts will not be assigned as external Admins to other VIQs (accounts).
- A single IdP SSO domain may be linked to multiple VIQs (accounts), however at this time switching between each requires manually logging in to each VIQ (account).
- If individual IdP groups to RBAC roles are not defined, you must configure a Catchall group, and add all users who require access, along with the Catchall rule. Without this configuration, the user authentication will fail.
- At this time, deleting an SSO configuration in ExtremeCloud IQ does not purge all certificates. This feature is planned for a future release.